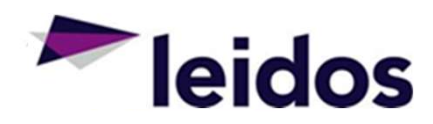

# SLICS Vendor Training

• NOVEMBER 2022

## Welcome E-mail – getting started with SLICS

Each new user will receive a welcome e-mail that contains important instructions to get you started.

#### 1) Log in to your account for the first time:

- Access the system at <a href="https://leidos.unanet.biz/leidos/action/home">https://leidos.unanet.biz/leidos/action/home</a>
- Enter Username and Temporary Password as provided below: Username: USERNAME HERE Temporary Password: PASSWORD HERE
- Follow step 2 below to secure your account

#### 2) Reset your password after logging in for the first time:

- Click "My Account" and then "Preferences" in the upper-right hand corner of the screen
- Select the "Password" tab
- Enter temporary password provided into "Current Password", avoid using Copy & Paste
- Enter your customized password twice into the "New Password" fields
- Click Save a prompt will be visible stating your preferences were saved

#### 3) Access training materials:

Training materials to instruct you on how to enter labor and expenses, approve labor and expenses, and run reporting including reconciliation reports can be found on the Leidos website: <u>https://www.leidos.com/suppliers/SLICS</u>

This e-mail will house your SLICS username along with a temporary password

Follow the steps in the e-mail to change your password.

Bookmark the links indicated.

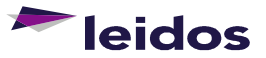

### **SLICS** – Login

https://leidos.unanet.biz/leidos

### 🔰 Unanet.

Unanet 22.1.5 - Login

#### **SLICS** Information and Training Materials

http://www.leidos.com/suppliers/SLICS

| Username: |                   |              |
|-----------|-------------------|--------------|
| Password: |                   |              |
|           |                   | Get Password |
|           | Login             |              |
|           |                   |              |
|           |                   |              |
| L         | eidos Proprietarv |              |

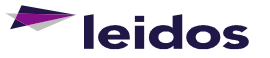

3

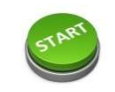

### Click on +Timesheet

*Home* or *Time* Dashboard Select a date to populate the entire week

Time - Create Timesheet

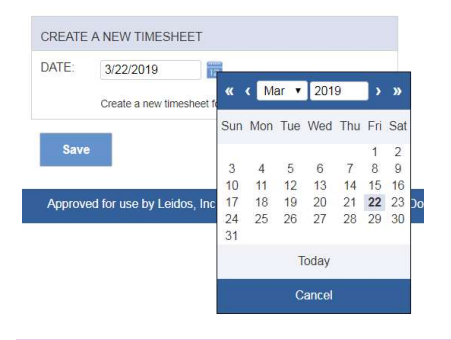

Select Submit twice. First submittal is affirmation of your hours. Second submittal requests any comments.

Go to your *Home* or *Time* dashboard to see the status of

Use the Q button to view your labor claim

Use the 🧪 button to edit your labor claim

Done with your labor claim?

(not done? Save instead)

your labor claim.

### **SLICS – Labor Claim Entry**

### In your timesheet:

Use drop down lists to select appropriate *Project* and *Task* for your time. Add your hours in the empty cells.

Comments can be applied to any cell that has hours recorded (click the cell to add comments).

Additional rows can be added with the icon button.

Any errors will be announced at the top of your labor claim.

best o

Leidos

|                | Time – Timesheet for Doherty        | , Kathy (3/16/2019 - 3/22/20                 | 19)                                                                |               |                                        |                  |                  |            |       |
|----------------|-------------------------------------|----------------------------------------------|--------------------------------------------------------------------|---------------|----------------------------------------|------------------|------------------|------------|-------|
| t:             | PROJECT                             |                                              | TASK                                                               | PAY           | SAT SUN                                | MON TUE<br>18 19 | WED THU<br>20 21 | FRI<br>22  | OTALS |
|                | m 🔍 P010/99999-0 P010/99999-0-1     | Test                                         | 0001C Jr. Network Engineer                                         | RT •          |                                        | 1 1              | 1 1              |            | 5     |
|                |                                     |                                              | •                                                                  |               |                                        |                  |                  |            |       |
|                | 1 🚑                                 |                                              |                                                                    | Totals:       |                                        | 1 1              | 1 1              | 1          | 5     |
|                | Comments                            |                                              |                                                                    |               |                                        |                  |                  |            |       |
|                |                                     |                                              |                                                                    |               |                                        |                  |                  |            |       |
|                |                                     | •                                            |                                                                    |               |                                        |                  |                  |            |       |
| cell           |                                     | 4                                            |                                                                    |               |                                        |                  |                  |            |       |
| 5              | Save Submit Preview                 | My Projects                                  |                                                                    |               |                                        |                  |                  |            |       |
|                |                                     |                                              |                                                                    |               |                                        |                  |                  |            |       |
| th             |                                     |                                              |                                                                    |               |                                        |                  |                  |            |       |
|                | 1 (=)                               |                                              | · · · ·                                                            |               |                                        |                  |                  |            |       |
|                |                                     | The following errors were detected. 7        | This timesheet cannot be submitted                                 | until they ha | ave been correcte                      | ed.              |                  |            |       |
| :he            |                                     | <ul> <li>No supporting assignment</li> </ul> | ent for time charged to the following                              | dates: 3/18/  | 2019, 3/19/2019                        | , 3/20/2019, 3   | 21/2019, 3/22/   | 2019       |       |
|                |                                     | PPOJECT                                      |                                                                    |               | TASK                                   | PAY              | SAT SU           | N MON      | TU    |
|                |                                     |                                              |                                                                    |               | inon.                                  | CODE             | 16 17            | 18         | 19    |
|                |                                     | Q P010105262-1 P010105262                    | 2-1-100 208155.A.XX 2520.V1.B280                                   | 01.002 •      | Test Labor Tas                         | sk ▼ RT ▼        |                  | 1          | 1     |
|                |                                     |                                              |                                                                    | •             |                                        | Totale           |                  |            | -     |
|                |                                     |                                              |                                                                    |               |                                        | Iotaia.          |                  |            |       |
|                |                                     |                                              | Time – Timesheet f                                                 | for Doh       | erty, Kathy                            | (12/25/2         | 2021 - 12        | /31/202    | 21    |
| -sand.unan     | et.biz says                         |                                              | Timesheet Comments:                                                |               |                                        |                  |                  |            |       |
| y certify that | all hours are true, accurate and co | omplete to the                               |                                                                    |               |                                        |                  |                  |            |       |
| iny knowled    | gc.                                 |                                              |                                                                    | Part and      | Oreant                                 |                  | 11               |            |       |
|                |                                     | Cancel                                       | You have selected to submit this                                   | stimesheet    | You may optiona                        | ally include con | nments with vo   | ursubmissi | 00    |
|                |                                     |                                              | To confirm and continue the sub<br>If you have reached this screen | in error, sim | cess, click on the<br>ply click Cancel | e Submit buttor  | 1.               |            |       |
|                |                                     |                                              |                                                                    |               |                                        | - Ie             | eid              |            | S     |
| Pronrie        | atany                               |                                              |                                                                    |               |                                        |                  |                  |            |       |
| Topile         |                                     |                                              |                                                                    |               |                                        |                  | _                |            |       |

### Click on +Expense

- Enter a Purpose for the expense (not required)
- Enter your invoice number in Location field if required.
- Use dropdown to select appropriate purchase order line against which expense was incurred.
- Click Details to enter the specific details of the expense.

|         |                                               | h                               |                |
|---------|-----------------------------------------------|---------------------------------|----------------|
|         |                                               |                                 |                |
| OCATION |                                               |                                 |                |
| OCATION |                                               |                                 |                |
| OCATION |                                               |                                 |                |
| OCATION |                                               |                                 |                |
| OCATION | PROJECT                                       | TASK                            | ALLOCATION (%) |
| 1. 📺 Q  | PROJECT<br>P010I99999-0 P010I99999-0-1 Test V | TASK<br>Miscellaneous Expense V | ALLOCATION (%) |

To split cost of expense between more than one project, add line for each project and use allocation % to indicate split.

To add a line, click here.

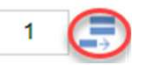

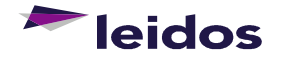

Leidos Proprietary

**SLICS – Expense Entry** 

## SLICS – Expense entry (cont.)

| #           | PROJECT                      | TASK                            | ALL | OCATION D       | DEFAULT PROJECT TY |  |
|-------------|------------------------------|---------------------------------|-----|-----------------|--------------------|--|
| Q 1 P0      | 10/99999-0 P010/99999-0-1 Te | st (TM) Miscellaneous Expense   |     | 100% S          | PO-TM              |  |
|             | DATE                         | EXPENSE TYPE                    |     | AMOUNT<br>(USD) | PAYMENT<br>METHOD  |  |
| 10.1        | 1 7 1 1                      |                                 |     | 0.00            | Vendor •           |  |
| 1 🚍         |                              | Airfare                         |     | 0.00            |                    |  |
|             |                              | Fee<br>Indirect Rate Adjustment |     | 0.00            |                    |  |
|             |                              | Lodging<br>Lump Sum Labor       |     | 0.00            |                    |  |
|             |                              | Meals                           |     | 0.00            |                    |  |
|             |                              | Miscellaneous                   |     | 0,00            |                    |  |
| Vizard Summ | ary                          | ODC<br>C Parking & Tolls        |     |                 |                    |  |
|             |                              | Rental Car<br>Supplies          |     |                 |                    |  |
|             |                              | Training                        |     |                 |                    |  |
|             |                              | Travel (inclusive of all trave  | 0   |                 |                    |  |

- Enter the Date the expense was incurred.
- From the drop-down menu, select the Expense Type.
- Enter the Amount of the expense.
- To add another expense for this claim, click the = to add a new line.

NOTE

\*\*\*Indirect Rate Adjustments for Cost Plus projects should be entered via an expense claim.\*\*\*

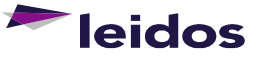

## SLICS – Expense entry (cont.)

| Wizard Summ | ary    |         | Comments |         |           |        |
|-------------|--------|---------|----------|---------|-----------|--------|
|             |        |         |          |         |           |        |
|             |        |         |          |         | /         | :      |
| Save        | Submit | Preview | Allocate | Purpose | Threshold | Attach |

Additional comments can be listed in Comments field.

Save – Will save your claim for later.

7

Submit – Will submit your claim for approval.

Preview – Displays a preview of your claim.

Allocate – Shows the allocation between projects (if any) on claim.

Purpose – Allows you to edit claim Purpose.

Threshold – Displays thresholds by expense type, if applicable.

Attach – Allows you to attach backup for your claim (required).

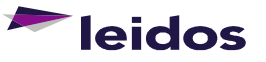

Leidos Proprietary

## **SLICS – Labor Claim Status**

Labor claim not created: *MISSING* Active labor claim: *INUSE* Labor claim submitted for approval: *SUBMITTED* Labor claim missing 1 approval: *APPROVING* All approvers approved labor claim: *COMPLETED* Labor claim currently rejected: *DISAPPROVED* Labor claim invoiced: *EXTRACTED* Labor claim opened after extraction: *(Adjustments)* 

| 0 | 1ª    | Ŵ    | 3/16/2019 — 3/22/2019 | 5  | INUSE       |
|---|-------|------|-----------------------|----|-------------|
| 0 | and a | Ŵ    | 9/29/2018 — 10/5/2018 | 5  | DISAPPROVED |
| Q | (A)   | till | 9/1/2018 — 9/7/2018   | 43 | DISAPPROVED |

### Tips:

Completed labor claims are Extracted each Monday. It's always a good idea to ensure your labor claims reflect the Submitted status by COB Friday.

**Never use the** *itton to "view" your labor claim.* This button will draw your labor claim back to the INUSE status requiring your submittal again.

If you're not sure your labor claim is approved select the bi Qn to "view" your labor claim and select the drop-down *Approval History*. You can see where your labor claim is in the chain.

#### Approval History

| BY (FOR)                   | ROLE             | PROJECT                          | STATUS    |                    | COMMENTS |
|----------------------------|------------------|----------------------------------|-----------|--------------------|----------|
| Kathy Doherty (joe alfred) | Timesheet User   |                                  | INUSE     | 10/3/2016 11:22 AM |          |
| Kathy Doherty (joe alfred) | Timesheet User   |                                  | INUSE     | 6/26/2017 3:49 PM  |          |
| joe alfred                 | Timesheet User   |                                  | SUBMITTED | 3/22/2019 2:56 PM  |          |
| app rover                  | Project Approver | P010!99999-0 P010!99999-0-1 Test | APPROVING | 3/22/2019 2:56 PM  |          |

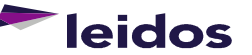

### **SLICS – Expense Report Status**

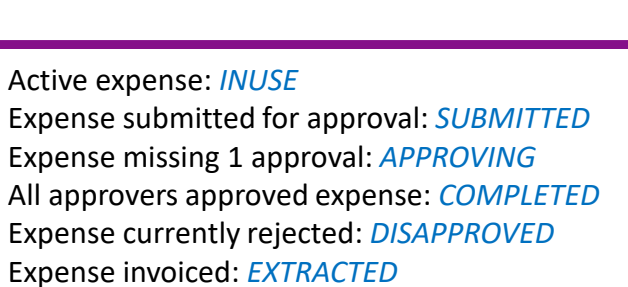

#### Expense Status Report

Date Range: 2/1/2019 - 3/31/2019 Including Expenses using Line Item Date within range

Expense Report

|        |                                 |           |            |            |           |                   |           | PEND                     | ING APPR  | OVALS    | VOIDING / |
|--------|---------------------------------|-----------|------------|------------|-----------|-------------------|-----------|--------------------------|-----------|----------|-----------|
|        | PERSON                          | EXPENSE # | EXPENSE    | REIMBURSE  | STATUS    |                   | POST DATE | MANAGER                  | PROJ APPR | CUSTOMER | VOIDED BY |
| $\sim$ | Gable, Bob (01234567_gable.bob) | 29453     | \$253.45   | \$253.45   | COMPLETED | 3/22/2019 3:22 PM |           |                          |           |          |           |
| $\geq$ | Gable, Bob (01234567_gable.bob) | 29454     | \$2,659.75 | \$2,659.75 | SUBMITTED | 3/22/2019 3:25 PM |           | joe <mark>a</mark> lfred |           |          |           |

Total Report Count: 2

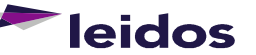

9

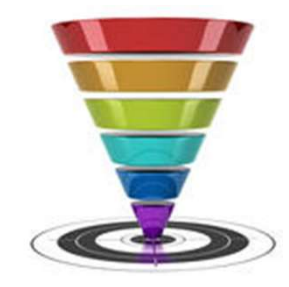

### Tips:

Completed expenses are Extracted each Monday. It's always a good idea to ensure your expenses reflect the Submitted status by COB Friday.

**Never use the** *i* **<b>button to "view" your expense**. This button will draw your expense claim back to the INUSE status requiring your submittal again. Instead, use

## **SLICS – Approving Labor Claims**

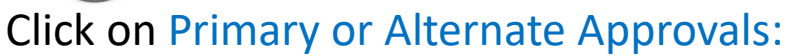

TIME PERIOD

Approve >

10/1/2016 - 10/7/2016

Click Q to view the claim and use options below to approve or

Approve

HOURS STATUS 39.00 APPROVING

Disapprove

#### Located on *Home* or *People* Dashboard

| MANAGER APPROV      | /ALS           |                 |           |
|---------------------|----------------|-----------------|-----------|
|                     | EXPENSE REPORT | EXPENSE REQUEST | TIMESHEET |
| Primary Approvals   |                |                 | 1         |
| Alternate Approvals |                |                 | 24        |

#### People - Approvals

Primary Approvals
 Time

▼ MANAGER APPROVALS

PERSON

Q alfred, joe (snuffyj)

disapprove.

< Queue

Edit

### *Facts* and *Tips*:

Your approval will remove the labor claim from your queue. How can you see it later? Run the labor claim Status Report (Slide 10)

Going to People>>Approvals will also lead you to your queue

Approve labor claims each Friday / no later than Monday at noon ET.

Alternate approver? Click on Alternate Approvals in the same locations mentioned on this slide

Select the drop-down reflecting the name of the Primary Vendor Approver to view their queue

You can also run the Timesheet Status Report as an alternate vendor approver. Use this report to see the status of a labor claim

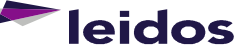

Q,

10

Leidos Proprietary

3/22/2019 2:56 PM

Skip >

## SLICS – Acting as an Alternate "Proxy"

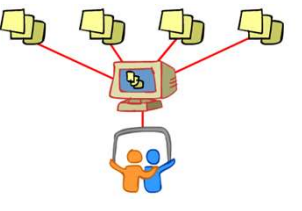

My Account

List for: rover, app (approver)

### Click on Time or Expense then List:

Unanet

Project People Time Expense Reports

Time >> List brings up your labor claim queue, but in order to see your employees, you must select the *List for:* drop down to the far right

#### Select the name of the

employee you wish to view. Their labor claims will populate the screen and an Alternate watermark will be visible in the background

View Slide 5 for labor claim Entry instructions Unanet Project People Time Financials Reports Time - List Active Timesheets • C Timesheet TIME PERIOD HOURS STATUS CONTROLLER 2/27/2016 - 3/4/2016 0 COMPLETED 3/2/2016 3:05 PM 0 5/3/2014 - 5/9/2014 0 INUSE 5/5/2014 3:38 PM app rover (approver) 4/26/2014 - 5/2/2014 List for: rover, app (approver) 0 INUSE 5/5/2014 2:23 PM app rover (approver) 12/14/2013 - 12/20/2013 0 INUSE 1/8/2014 1:02 PM app rover (approver)

Go back to *List for:* drop down to select a different employee

If you're an approver and you submit a labor claim, be sure to check your Approvals

Notifications are delivered to the labor claim user of the actions taken on their labor claim

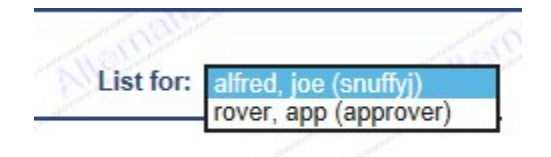

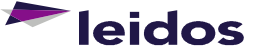

Leidos Proprietary

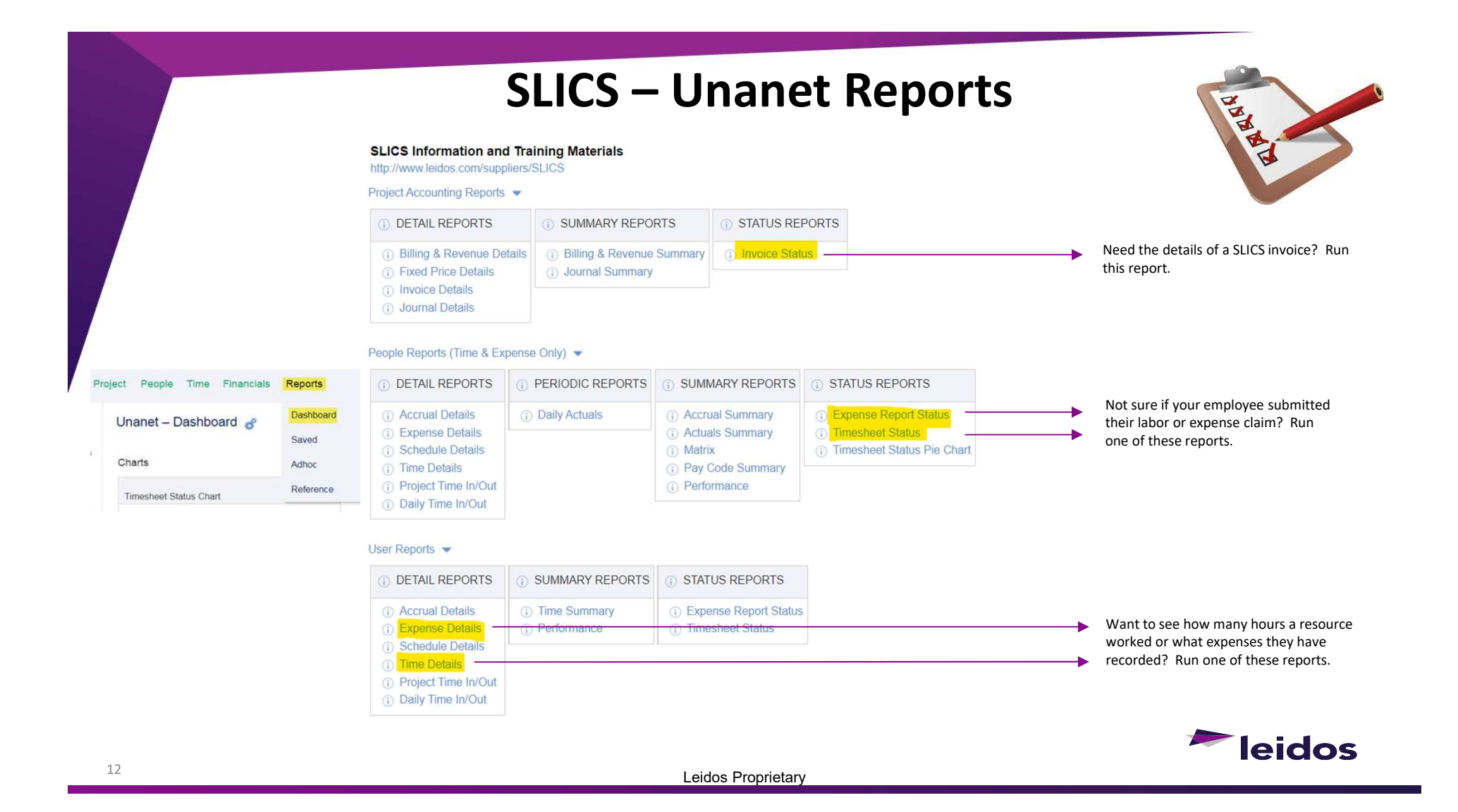

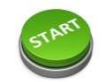

## **SLICS – About Your Payments**

### What do you need to know?

SLICS processes subcontractor claims twice a week and the Invoice Status report is updated with new invoices.

The AP Details report provides Invoice number, anticipated due date, check #

The date your claim will be paid depends on the payment cadence and Payment Terms established within your subcontract agreement. If your subcontract calls for a Monthly payment,

please refer to the next slide for help in understanding when your claim will be paid.

Banking Settlement period for ACH payments is typically 4 business days.

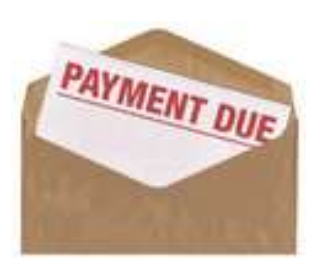

#### Have questions about a payment?

Check the Timesheet Status and Expense Report Status reports WEEKLY to verify if claims were submitted/approved timely prior to each Monday, as any claims not in the COMPLETED status by Monday will miss the extraction.

Communicate with your Leidos program team regarding delays to claim approvals and invoice postings.

#### STAY NOTIFIED OF PENDING PAYMENTS AND DUE DATES:

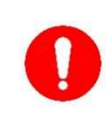

Contact the SLICS help desk at <u>SLICS\_SLS@leidos.com</u> for information on signing up for automated payment alerts via the AP Details report.

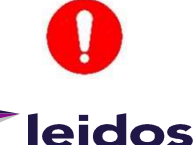

Leidos Proprietary

### **Monthly Payments in SLICS**

- If your subcontract specifies a monthly payment:
  - Each week's claims that are processed will be assigned to a monthly batch that determines when your claims will be paid.
  - Like the preparation of a traditional paper or electronically submitted invoice, costs are collected weekly throughout the month, and each week is assigned to that month's batch (see Invoice Date below).
  - 2/28/2022 represents the February batch date for claims processed between 2/4/2022 and 2/28/2022 (see Invoice Date).

|                              | WORK performed up to |                           | <b>Estimated Payment</b> |
|------------------------------|----------------------|---------------------------|--------------------------|
| <b>Claim Processing Date</b> | WEEK ENDING          | <mark>Invoice Date</mark> | Date                     |
| 2/4/2022                     | 2/4/2022             | 2/28/2022                 | 3/30/2022                |
| 2/7/2022                     | 2/4/2022             | 2/28/2022                 | 3/30/2022                |
| 2/9/2022                     | 2/4/2022             | 2/28/2022                 | 3/30/2022                |
| 2/14/2022                    | 2/11/2022            | 2/28/2022                 | 3/30/2022                |
| 2/16/2022                    | 2/11/2022            | 2/28/2022                 | 3/30/2022                |
| 2/21/2022                    | 2/18/2022            | 2/28/2022                 | 3/30/2022                |
| 2/23/2022                    | 2/18/2022            | 2/28/2022                 | 3/30/2022                |
| 2/28/2022                    | 2/25/2022            | 2/28/2022                 | 3/30/2022                |

### Leidos Proprietary

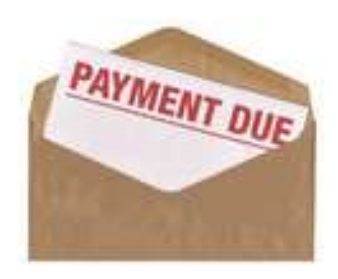

Claim Processing Date – The date on which an invoice is created from eligible claims. WORK performed up to WEEK ENDING – the date through which claims are collected.

Invoice Date – The month's batch date and the date on which payment is based according to Net Payment Terms.

Estimated Payment Date – the approximate time your claim will be paid, assuming Net 30 payment terms (not including ACH bank processing times)

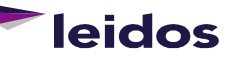

## **SLICS Help**

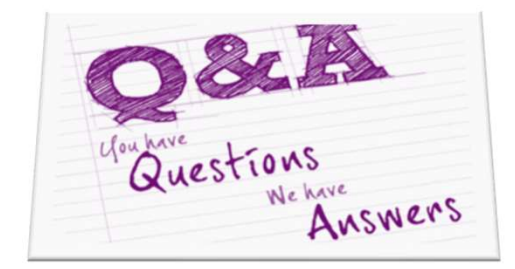

- Please contact our Help Desk if you have questions:
  - Via e-mail at <u>SLICS\_SLS@leidos.com</u>
  - Via phone at 865-425-4099. Monday Friday, 8:00am 5:00pm ET
  - Additional Unanet information is provided with the "Help" feature on the Unanet homepage.
- SLICS URL:
  - <u>https://leidos.unanet.biz/leidos</u>
- Subcontractor Training Materials:
  - https://www.leidos.com/suppliers/slics

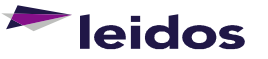